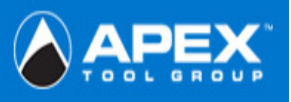

## \*\*\*Before entering the site please follow the steps outlined below\*\*\*

## 1. Trusted Sites

Tools  $\rightarrow$  Internet Options  $\rightarrow$  Security Tab  $\rightarrow$  Trusted Sites Icon  $\rightarrow$  Sites Button  $\rightarrow$  Type in: <u>https://www.ATGCustomerLink.com</u>

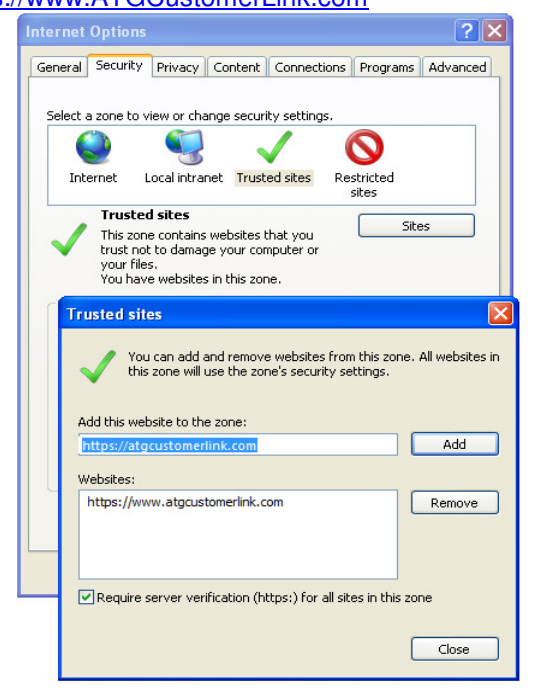

Delete all temporary internet files
 Tools →Internet Options →General Tab →Browsing
 History →Delete → Delete Files & →Delete Cookies

| (a)                  | -                                                                                      |                                                                                                    |                                                                                                    |                                                                                                    | <i>.</i> .                                                                                                    | _                                                                                                    | C.                                                                                                    |                                                                                                    |                                                                                                    |                                                                                                    | _                                                                                                    |                                                                                                    |                                                                                                    |
|----------------------|----------------------------------------------------------------------------------------|----------------------------------------------------------------------------------------------------|----------------------------------------------------------------------------------------------------|----------------------------------------------------------------------------------------------------|----------------------------------------------------------------------------------------------------|----------------------------------------------------------------------------------------------------|----------------------------------------------------------------------------------------------------|----------------------------------------------------------------------------------------------------|----------------------------------------------------------------------------------------------------|----------------------------------------------------------------------------------------------------|----------------------------------------------------------------------------------------------------|----------------------------------------------------------------------------------------------------|----------------------------------------------------------------------------------------------------|
|                      | Secu                                                                                   | nty                                                                                                    | Priva                                                                                                    | :y                                                                                                    | Conti                                                                                                    | ent                                                                                                    | Сог                                                                                                    | nectio                                                                                                    | ons                                                                                                    | Progra                                                                                                    | ams                                                                                                    | Advanc                                                                                                    | ed                                                                                                    |
| te B                 | lrow                                                                                   | sing                                                                                                    | , Hist                                                                                                    | ory                                                                                                    | /                                                                                                    |                                                                                                    |                                                                                                    |                                                                                                    |                                                                                                    |                                                                                                    |                                                                                                    |                                                                                                    | X                                                                                                    |
| emp                  | orar                                                                                   | y Ini                                                                                                    | terne                                                                                                    | t Fil                                                                                                    | es                                                                                                    |                                                                                                    |                                                                                                    |                                                                                                    | <i>c</i>                                                                                                    |                                                                                                    |                                                                                                    |                                                                                                    |                                                                                                    |
| pies<br>e sa         | of we                                                                                  | ebpa<br>or fa:                                                                                                    | ges, ir<br>ster vi                                                                                                    | nage<br>ewin                                                                                                    | es, an<br>Ig.                                                                                                    | d me                                                                                                    | edia t                                                                                                    | hat                                                                                                    | L                                                                                                    | Delet                                                                                                    | te fil                                                                                                    | es                                                                                                    |                                                                                                    |
| ooki                 | es j                                                                                   |                                                                                                    |                                                                                                    |                                                                                                    |                                                                                                    |                                                                                                    |                                                                                                    |                                                                                                    | _                                                                                                    |                                                                                                    |                                                                                                    |                                                                                                    | 1                                                                                                    |
| es st<br>ve p        | refer                                                                                  | on y<br>ence                                                                                                    | our co<br>s such                                                                                                    | mpu<br>as l                                                                                                    | iter by<br>ogin ir                                                                                                    | / wel                                                                                                    | bsite:<br>natio                                                                                                    | s to<br>n.                                                                                                    | L                                                                                                    | Delete                                                                                                    | . c <u>o</u> o                                                                                                    | kies                                                                                                    | J                                                                                                    |
| sto                  | Y.                                                                                     |                                                                                                    |                                                                                                    |                                                                                                    |                                                                                                    |                                                                                                    |                                                                                                    |                                                                                                    | C                                                                                                    |                                                                                                    | 1                                                                                                    |                                                                                                    | 1                                                                                                    |
| t of                 | webs                                                                                   | ites y                                                                                                    | /ou ha                                                                                                    | vev                                                                                                    | /isited                                                                                                    | •                                                                                                    |                                                                                                    |                                                                                                    | L                                                                                                    | Delete                                                                                                    | : Dist                                                                                                    | ory                                                                                                    | J                                                                                                    |
| rm                   | data                                                                                   |                                                                                                    |                                                                                                    |                                                                                                    |                                                                                                    |                                                                                                    |                                                                                                    |                                                                                                    | Г                                                                                                    | Delete                                                                                                    | e for                                                                                                    | me                                                                                                    | 1                                                                                                    |
| rms.                 | Infor                                                                                  | natic                                                                                                    | in chac                                                                                                    | you                                                                                                    | J nave                                                                                                    | e typ                                                                                                    | iea in                                                                                                    | to                                                                                                    | L                                                                                                    | Delot                                                                                                    | 510                                                                                                    |                                                                                                    | J                                                                                                    |
| issv                 | ords                                                                                   | ;                                                                                                    |                                                                                                    |                                                                                                    |                                                                                                    |                                                                                                    |                                                                                                    |                                                                                                    | _                                                                                                    |                                                                                                    |                                                                                                    |                                                                                                    |                                                                                                    |
| ssw<br>u log<br>ited | ords t<br>g on t<br>·                                                                  | hat a<br>oa v                                                                                                    | are au<br>vebsite                                                                                                    | oma<br>yoi                                                                                                    | atically<br>u've p                                                                                                    | / fille<br>revi                                                                                                    | ed in v<br>ously                                                                                                    | when                                                                                                    | Ľ                                                                                                    | )elete p                                                                                                    | iassi                                                                                                    | vords                                                                                                    | J                                                                                                    |
| out                  | deleti                                                                                 | ng b                                                                                                    | rowsin                                                                                                    | <u>q hi</u> :                                                                                                    | <u>story</u>                                                                                                    |                                                                                                    | Dele                                                                                                    | ete <u>a</u> ll                                                                                                    |                                                                                                    |                                                                                                    | ₫                                                                                                    | ose                                                                                                    |                                                                                                    |
|                      | e E<br>mp<br>issa<br>oki<br>isst<br>isst<br>isst<br>isst<br>isst<br>isst<br>isst<br>is | e Brow<br>pies of w<br>is saved for<br>okies<br>is stored of<br>tof webs<br>story<br>tof webs<br>story<br>m data<br>sswords to<br>sswords to<br>ted. | al Security<br>e Browsing<br>mporary In<br>jes of webpase<br>saved for far<br>okies<br>is stored on y<br>re preference<br>story<br>tri divebsites ;<br>tri divebsites ;<br>tri divebsites ;<br>story<br>sswords<br>sswords<br>that a ved<br>is a ved<br>sswords<br>swords that a<br>ued a ved<br>ted. | a Security Privat<br>e Browsing Hist<br>mporary Internet<br>les of webpages, in,<br>les of webpages, in,<br>les of webpages, in,<br>les of webpages, in,<br>les of webpages, in,<br>story<br>to free on your core<br>e preferences such<br>story<br>to development of the second<br>story<br>to development of the second<br>story<br>swords that are aud<br>log on to a website<br>ted,<br>out deleting browsin | al Security Privacy<br>e Browsing History<br>mporary Internet Fiel<br>ies of webpages, image<br>is aved for faster viewin<br>okies<br>is stored on your compu-<br>e preferences such as I<br>story<br>to websites you have to<br>m data<br>wed information that you<br>ms.<br>sswords<br>sswords that are automu<br>leg on to a website you<br>ted. | a Security Privacy Conto<br>e Browsing History<br>mporary Internet Files<br>pies of webpaces, images, and<br>is aveed for faster viewing.<br>okies<br>is stored on your computer by<br>re preferences such as login in<br>story<br>is of websites you have visited<br>mediata<br>ved information that you have<br>ms.<br>sswords<br>sswords that are automatically<br>u log on to a website you've p<br>ted. | a Security Privacy Content<br>e Browsing History<br>mporary Internet Files<br>pies of webpace, images, and me<br>saved for faster viewing.<br>okies<br>is stored on your computer by we<br>re preferences such as login inform<br>story<br>is of websites you have visited.<br>Fin data<br>ved information that you have type<br>ms.<br>sswords<br>sswords that are automatically filling<br>u log on to a website you've previous<br>ted. | a Security Privacy Content Con<br>e Browsing History<br>mporary Internet Files<br>jes of webpaces, images, and media t<br>saved for faster viewing.<br>okies<br>is stored on your computer by websiter<br>re preferences such as login information<br>story<br>it of websites you have visited.<br>rm data<br>ved information that you have typed in<br>ms.<br>sswords<br>sswords that are automatically filled in to<br>a log on to a website you've previously<br>ted.<br>Dele | a Security Privacy Content Connection e Browsing History mporary Internet Files pies of webpaces, images, and media that saved for faster viewing. okies s stored on your computer by websites to re preferences such as login information. story to websites you have visited. minuta wed information that you have typed into ms. sswords that are automatically filled in when u log on to a website you've previously ted. Delete all | a       Security       Privacy       Content       Connections         e       Browsing History         mporary Internet Files       Ise of webpages, images, and media that       Image: Security Security         is soved for faster viewing.       Image: Security       Security         okies       s stored on your computer by websites to       Image: Security         okies       e preferences such as login information.       Image: Security         story       cold methods       Image: Security       Image: Security         websites you have visited.       Image: Security       Image: Security       Image: Security         swords       Security       Security       Image: Security       Image: Security       Image: Security         using on to a website you've previously       Image: Security       Image: Security       Image: Security       Image: Security         ud deleting browsing history       Delete gl       Image: Security       Image: Security       Image: Security | al       Security       Privacy       Content       Connections       Progr.         e       Browsing History       mporary Internet Files       pies of webpage, images, and media that       Delete         is soved for faster viewing.       Delete       Delete       Delete         okies       s stored on your computer by websites to       Delete         okies       component of the store viewing.       Delete         story       component of the store visited.       Delete         story       component of the store visited.       Delete         rm data       ved information that you have typed into       Delete         ms.       swords       Delete         swords       swords that are automatically filled in when use of the store visited.       Delete gl         out deleting browsing history       Delete gl       Delete gl | a       Security       Privacy       Content       Connections       Programs         e       Browsing History       mporary Internet Files       Delete file         is so of webpages, images, and media that       Delete file       Delete file         is aved for faster viewing.       Delete file       Delete file         okies       s stored on your computer by websites to e preferences such as login information.       Delete file         story       cold websites you have visited.       Delete file         rm data ved information that you have typed into       Delete for         sswords       Delete gasse         us on to a website you've previously ked.       Delete gasse         us deleting browsing history       Delete gal       Cd | a       Security       Privacy       Content       Connections       Programs       Advance         e       Browsing, History       Imporary Internet Files       Imporary Internet Files       Imporary Internet Files         is so of webpases, images, and media that       Delete files       Delete files         okies       saved for faster viewing.       Delete files         okies       stored on your computer by websites to<br>re preferences such as login information.       Delete files         story       context of websites you have visited.       Delete files         rm data       wed information that you have typed into       Delete forms         ms.       swords       Delete gasswords         swords       ta website you've previously       Delete gasswords         out deleting browsing history       Delete gal       Close |

3. Validate Setting -Check for New Versions Tools →Internet Options →General Tab →Browsing History →Settings →Check "Every time I visit the webpage"

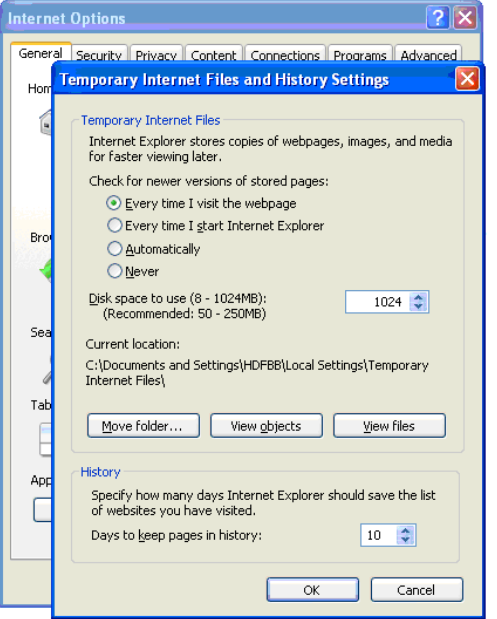

4. Adjust cookie settings to "Medium or lower" & Turn <u>OFF</u> pop up blocker

Tools  $\rightarrow$  Internet Options  $\rightarrow$  Privacy Tab  $\rightarrow$  Slide ruler should be Medium or lower if <u>www.ATGCustomerLink.com</u> **must be** added as a Trusted site.

| GUINIG  | Security                    | Privacy                           | Content                  | Connections     | Programs       | Advanced |
|---------|-----------------------------|-----------------------------------|--------------------------|-----------------|----------------|----------|
| Setting | s                           |                                   |                          |                 |                |          |
| 9       | Select                      | a setting                         | for the Int              | ernet zone.     |                |          |
| - 1     | Med                         | ium                               |                          |                 |                |          |
|         | Bl                          | ocks third-                       | party cool               | ies that do not | have a con     | pact     |
|         | - priv                      | acy policy                        | party cool               | ies that save i | nformation t   | hat can  |
| -       | j be                        | used to co                        | intact you               | without your e  | xplicit conse  | nt       |
| -       | · car                       | be used t                         | to contact               | you without yo  | ur implicit co | nsent    |
| - [     | -                           |                                   |                          |                 |                |          |
|         | Sites                       | Im                                | tron                     | Advanced        | De             | Earth    |
|         |                             |                                   |                          |                 |                |          |
|         |                             |                                   |                          |                 |                |          |
| Pop-up  | Blocker -                   |                                   |                          |                 |                |          |
| Pop-up  | Blocker -                   | nt most po                        | p-up wind                | ows from        | Se             | ttings   |
| Pop-up  | Blocker -<br>Preve<br>appea | nt most po<br>ring.               | ip-up wind               | ows from        | Se             | ttings   |
| Pop-up  | Blocker -<br>Preve<br>appea | nt most po<br>ring.<br>rn on Pop- | up-up wind<br>up Blocker | ows from        | Se             | ttings   |
| Pop-up  | Blocker -<br>Preve<br>appea | nt most po<br>ring.<br>m on Pop-  | ıp-up wind<br>up Blocker | ows from        | Se             | ttings   |
| Pop-up  | Blocker –<br>Preve<br>appea | nt most po<br>ring.<br>rn on Pop- | up-up wind               | ows from        | Se             | ttings   |
| Pop-up  | Blocker -<br>Preve<br>appea | nt most po<br>ring.<br>rn on Pop- | up-up wind<br>up Blocker | ows from        | Se             | ttings   |
| Pop-up  | Preve<br>appea              | nt most po<br>ring.<br>m on Pop-  | up-up wind               | ows from        | Se             | ttings   |
| Pop-up  | Blocker –<br>Preve<br>appea | nt most po<br>ring.<br>rn on Pop- | up Blocker               | ows from        | Se             | ttings   |

## 5. Download Settings

Tools  $\rightarrow$ Internet Options  $\rightarrow$ Security Tab  $\rightarrow$ Local Internet Icon  $\rightarrow$ Custom Level Button. (Consignment Agents only)

| Se Se | Settings                                                                                                    | tings - Local In                                                                                                    | tranet Zone                |       |       |   |
|-------|----------------------------------------------------------------------------------------------------|----------------------------------------------------------------------------------------------------|----------------------------|-------|-------|---|
| •     | Dowr<br>Dowr<br>Come<br>F<br>Come<br>F<br>Come<br>F<br>Come<br>Come<br>Come<br>Come<br>Come<br>Come<br>Come<br>Come | Noads<br>utomatic prompting<br>) Disable<br>) Enable<br>) Enable<br>) Disable<br>) Enable<br>) Enable<br>) Disable<br>) Enable<br>) Prompt<br>le .NET Framework<br>isable<br>nable | g for file downlo<br>setup | ads   |       |   |
|       | <                                                                                                    | ect after you resta                                                                                                    | rt Internet Exp            | lorer | >     | × |
|       | Reset custo<br>Reset to:                                                                                            | m settings<br>Medium-low (def-                                                                                                    | ault)                      | ~     | Reset |   |

6. Compatibility Settings Tools → Compatibility View Settings → Add www.ATGCustomerLink.com to the list

| Compatibility View Settings                                          | E 🛛    |
|----------------------------------------------------------------------|--------|
| You can add and remove websites to be display<br>Compatibility View. | ed in  |
| Add this website:                                                    |        |
| https://atgcustomerlink.com                                          | Add    |
| Websites you've added to Compatibility View:                         |        |
|                                                                      | Remove |
| Include updated website lists from Microsoft                         |        |
| Display intranet sites in Compatibility View                         |        |
| Display all websites in Compatibility View                           |        |
|                                                                      | ⊆lose  |

**Or** select the compatibility button located to the right of the lock at the top of the browser.

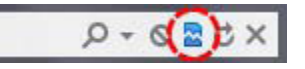